## Windows live photo gallery / Identification des personnes

## \*\*\*\*\*

Une des grandes nouveautés de la Galerie de photos Windows Live est l'identification des personnes (appelée « face tracking » en anglais). Cette option est accessible à l'aide du menu Informations.

Lorsque vous ouvrez une photo avec un visage, soit la Galerie de photos Windows Live le reconnait et l'encadre (ce qui fonctionne sur les visages de face), soit vous devez donner un nom à ce visage, en sélectionnant le menu Informations. Après avoir sélectionné le visage à identifier, vous pouvez cliquer sur « C'est moi », sélectionner un nom parmi ceux suggérés, ou en saisir un manuellement.

- 1. Double-cliquez sur une photo dans la galerie.
- 2. Sous l'onglet Edition, dans le groupe Organiser, cliquez sur Nom et légende, pointez sur Nom de personne, puis sur Identifier une personne.

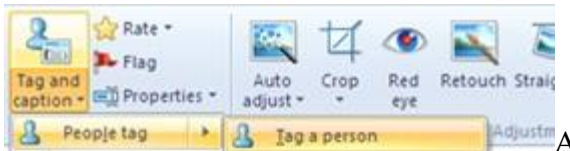

Ajouter des noms de personnes permet à la Galerie de photos d'identifier les personnes sur vos photos.

3. Cliquez sur le visage de la personne que vous souhaitez identifier, puis tapez un nom ou sélectionnez un nom dans la liste.

Les noms suggérés par la Galerie proviennent de votre compte Windows Live, si vous en utilisez un (en vous connectant en haut à droite de l'écran).

Le reste des attributs : mots-clés, légendes et autres informations peuvent être modifiés ou consultés de la même manière que dans la Galerie de photos Windows Vista.

Attention : si vous partagez vos photos en utilisant les outils de la Galerie de photos Windows Live, les informations associées à vos photos peuvent aussi être jointes à vos photos. Pour choisir les mots-clés qui seront envoyés, ouvrez le menu Fichier / Options de la Galerie, et cliquez sur l'onglet Mots-clés. Les paramètres de publication vous permettent de choisir les informations à partager.

| Mile-GPJPG - Galene de photos Windows Line:                                                                                                    | - D X                                                                                                    | Galerie de photos Windows Live - Options                                                                                                    |
|----------------------------------------------------------------------------------------------------|----------------------------------------------------------------------------------------------------|----------------------------------------------------------------------------------------------------|
| Application of a Galerie       Fichier *       Corriger       Informations       Image: Constraint of a constraint of a con | Phomoo@hotmail.com  Personnes Personne Cest moi !  Légende Ajouter une légende  Informations Nom de ficher: Mile-GP.JPG Date de la prise: 03/09/2003 03.2 Taille: 718 Ko Dimensions: 2048 v1536 Notaton: PhotoPC300. Auteur i Alpareil photoPC300. Auteur i L/67 s Cuvetture: (2.5 Longueur facale: 20.7 mm ISO: 100 | General lepotos Windows Live - Options         Général Importation         Mots-clés         Paramètres de publication         Sélectionnez les informations sur les fichiers (métadonnées) à indure avec les fichiers que vous publiez via la Galerie de photos.         Indure avec les fichiers que vous publiez via la Galerie de photos.         Indure avec les fichiers         Indure avec les fichiers         Indure avec les fichiers         Indure avec les fichiers         Indure avec les fichiers         Indure avec les fichiers         Indure avec les informations sur les fichiers         Mots-dés gescriptifs         Remarque : les éléments logiciels et matériels émanant d'autres éditeurs et fabricants peuvent ajouter des informations sur les fichiers qui ne seront pas supprimées i vous ne décochez pas la case "Indure les informations sur les fichiers".         En savoir plus sur les informations sur les fichiers         Nettoyage de mots-dés         Supprimez les mots-dés descriptifs de la Galerie de photos qui ne sont actuellement associés à aucune photo ou vidéo.         Supprimer les mots-dés inutilisés         En savoir plus sur la suppression de mots-dés |
| 11685 sur 59764 🛛 🖌 🛏 🖒 C 🗙 🖵                                                                                                    | • <b>⊉•</b> ⊕ <b>□</b> →                                                                                                    | OK Annuler                                                                                                    |